## HOW TO REGISTER with

## STOCKLIVE ELITE

## Follow these easy steps to start bidding:

Visit <u>www.stocklive.com.au</u> using your desktop, laptop, iPad, iPhone or Android device. NO App required.

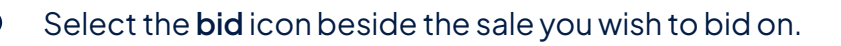

If you're new, select **register**, and complete the form with all your details, **accept sale conditions**, select **create bidder registration**.

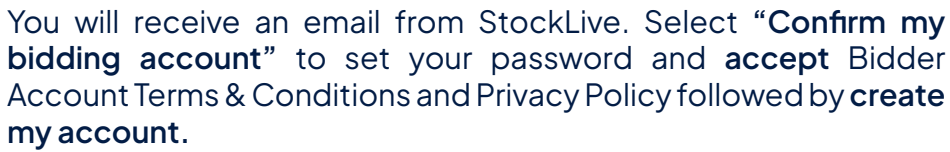

Congratulations! Your StockLive account has been created and your bid request is pending. You will be notified via email when your request to bid has been approved.

Existing users, follow steps 1 & 2, select login, enter your details followed by the **request to bid** icon beside the sale you wish to bid on and then **accept** the terms.

On Sale Day, follow steps 1 & 2, select **enter auction** to watch, listen and purchase when the sale is flashing **LIVE**.

Invoicing and delivery will be carried out as per your registration details by the respective Selling Agents.

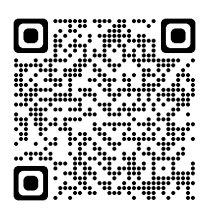

## 1300 259 742

support@stocklive.com.au

www.stocklive.com.au

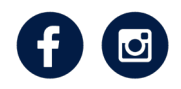

StockLive ABN 26 621 233 805 Level 12, 1 Eagle Street, Brisbane, QLD 4000